## 都城市公共施設予約システム(よやっくん)

-1 

**X** 

---スマートフォン操作画面---

都城市公共施設予約システム

新規登録利用者規則

利用者登録をされる前に必ずお読みください。

(よやっくん)

利用者規則の画面です。

## 利用者登録(団体)編

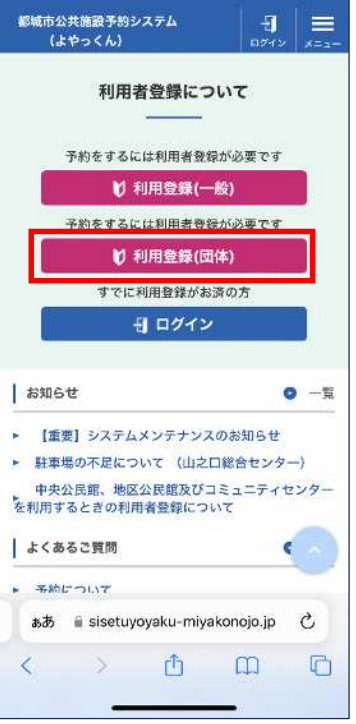

択

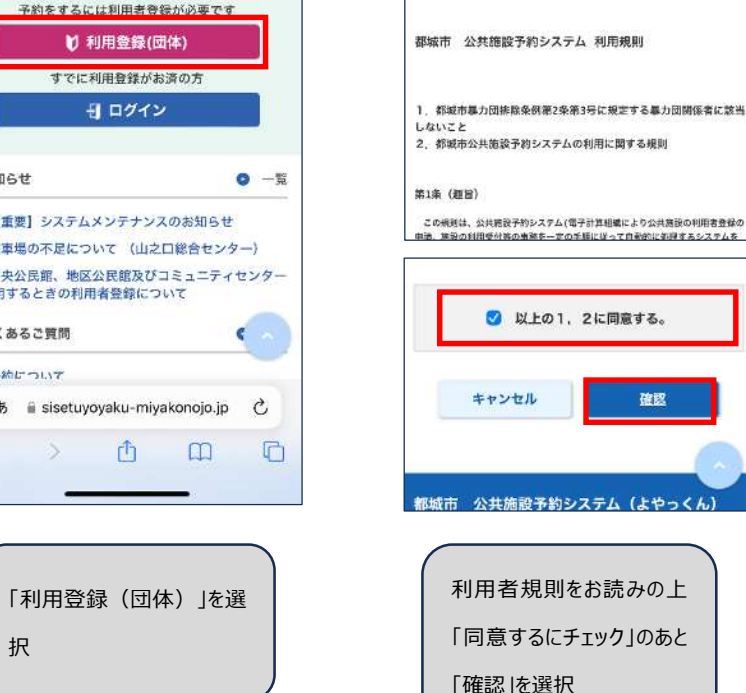

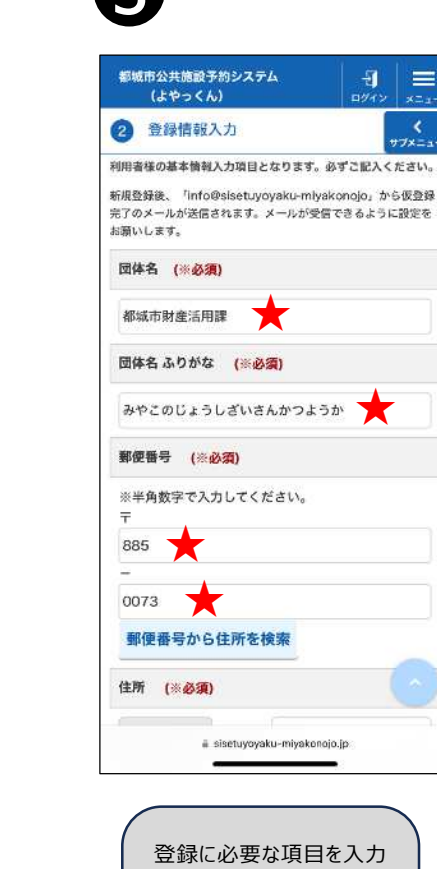

します。

・団体名、郵便番号(★

の部分)を入力します

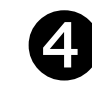

| 104                                                       |                                                |                  | 1 Marcale  | A      |
|-----------------------------------------------------------|------------------------------------------------|------------------|------------|--------|
| 2 2:                                                      | 影情報入力                                          |                  |            | *      |
| 0073                                                      |                                                |                  |            |        |
| 郵便番                                                       | 号から住所を                                         | 検索               |            |        |
| 住所 (                                                      | * <b>必須)</b>                                   |                  |            |        |
| 宮崎県                                                       | ○ 市区町村                                         | す 都城市            | 短城町        |        |
| 香地・マン                                                     | ション 6-21                                       | *                | -          |        |
|                                                           |                                                |                  |            |        |
| 連絡先                                                       | (※必須)                                          |                  |            |        |
| <b>連絡先</b><br>※半角数                                        | <mark>(※必須)</mark><br>字で入力してく                  | ださい。             |            |        |
| 連絡先<br>※半角数<br>0986                                       | (※ <b>必須)</b><br>字で入力してく                       | ださい。             |            |        |
| 連絡先<br>※半角数<br>0986<br>-                                  | (※ <b>必須)</b><br>字で入力してく                       | ださい。             |            |        |
| 連絡先<br>※半角数<br>0986<br>-<br>23                            | (※ <b>必須)</b><br>字で入力してく                       | ださい。             |            |        |
| 連絡先<br>※半角数<br>0986<br>-<br>23<br>-                       | (※必須)<br>字で入力してく                               | ださい。             |            |        |
| 連絡先<br>※半角数<br>0986<br><br>23<br><br>2672                 | (※必須)<br>字で入力してく<br>★                          | ださい。             |            |        |
| 連絡先<br>※半角数<br>0986<br>-<br>23<br>-<br>2672<br>代表者名       | (※必須)<br>字で入力してく<br>★<br>★<br>(※必須)            | ださい。             |            |        |
| 連絡先<br>※半角数<br>0986<br>-<br>23<br>-<br>2672<br>代表者名<br>ああ | (※必須)<br>字で入力してく<br>★<br>(※必須)<br>員 sisetuyoya | ださい。<br>aku-miya | akonojo.jp | ۲<br>۲ |

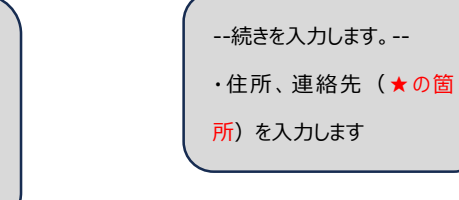

6

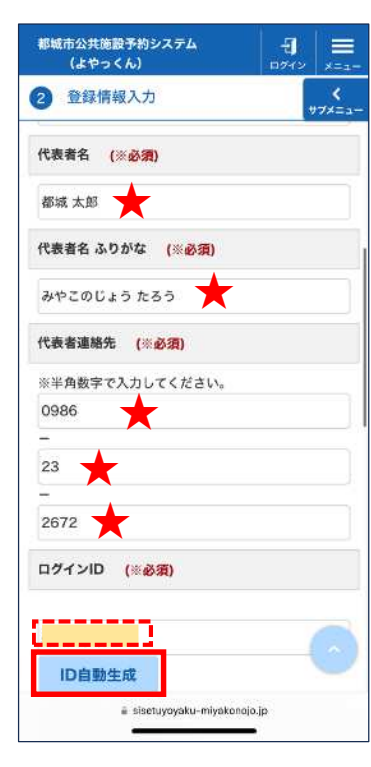

--続きを入力します。--

す。

·代表者名、代表者連絡

先(★の箇所)を入力しま

・「ID 自動生成」を押すと、

ログイン ID 欄に8桁の数字が自動的に表示されます。

6

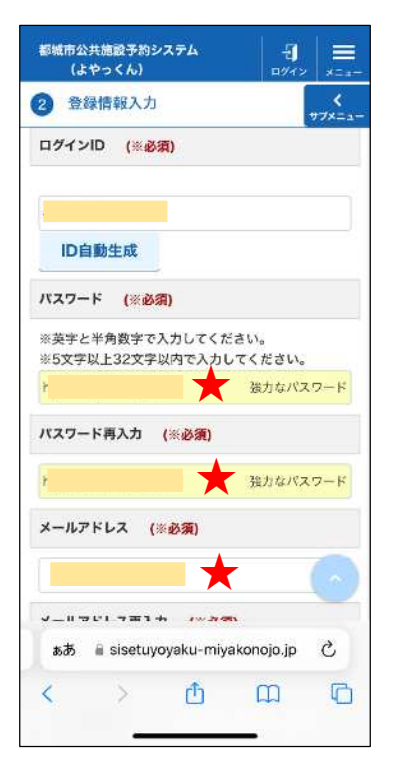

--続きを入力します。--

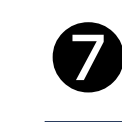

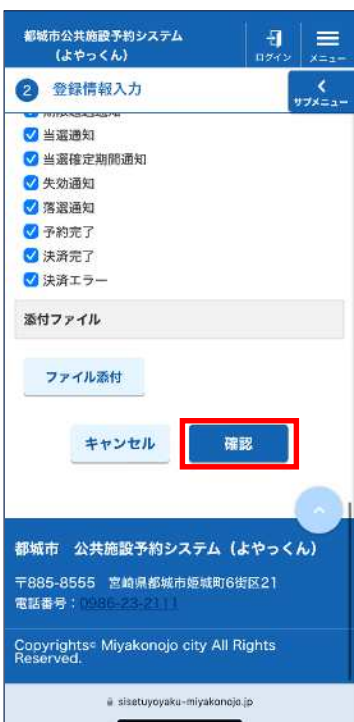

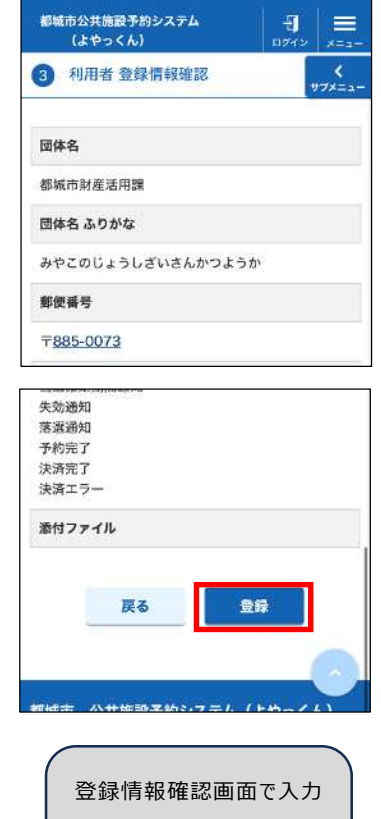

8

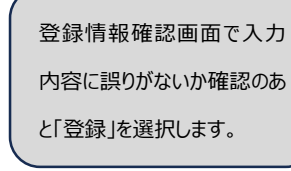

・パスワード、メールアドレス (★の箇所)を入力します ※ログイン ID とパスワードは 忘れないようメモを取るなど お願いします。 ・情報入力 1 ~ 3まで入力が終 わったら「確認」を選択します。 【メモ欄】 ログイン ID パスワード

--続きを入力します。--

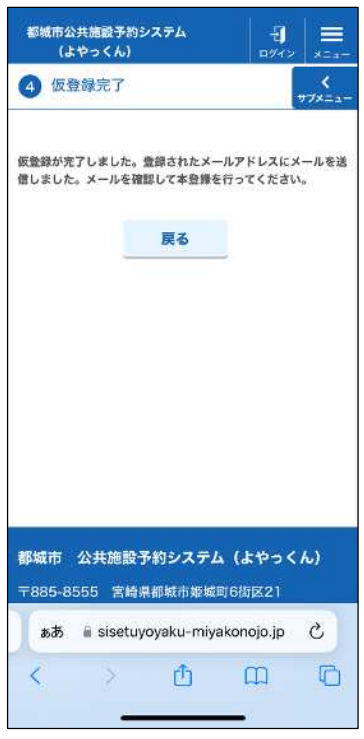

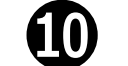

す。

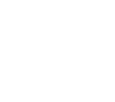

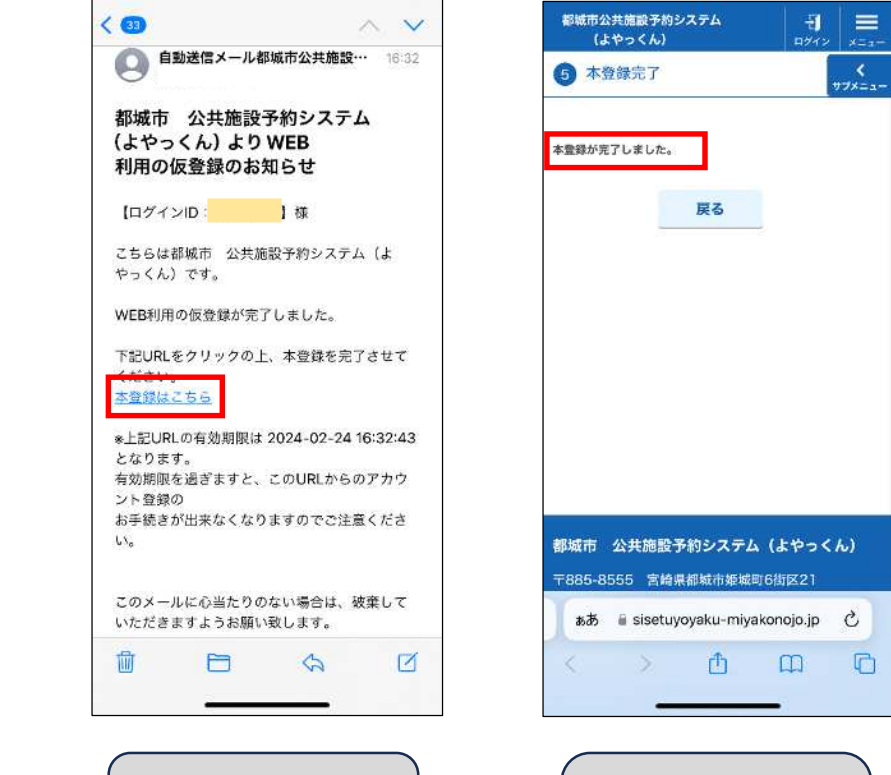

仮登録が完了しました。 ・登録されたメールアドレスへ 「仮登録のお知らせ」メール が届きます。

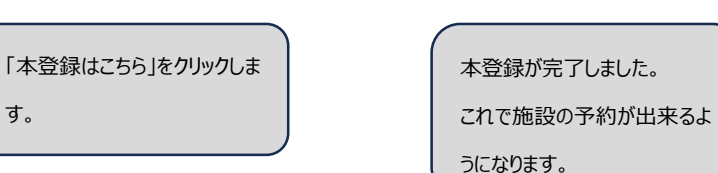